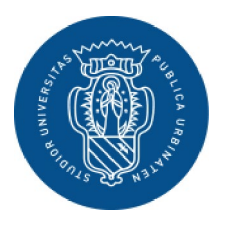

1506 UNIVERSITÀ DEGLI STUDI DI URBINO CARLO BO

# GUIDA PER PRESENTARE LA DOMANDA DI CONSEGUIMENTO TITOLO DI DOTTORE DI RICERCA

AREA WEB STUDENTE

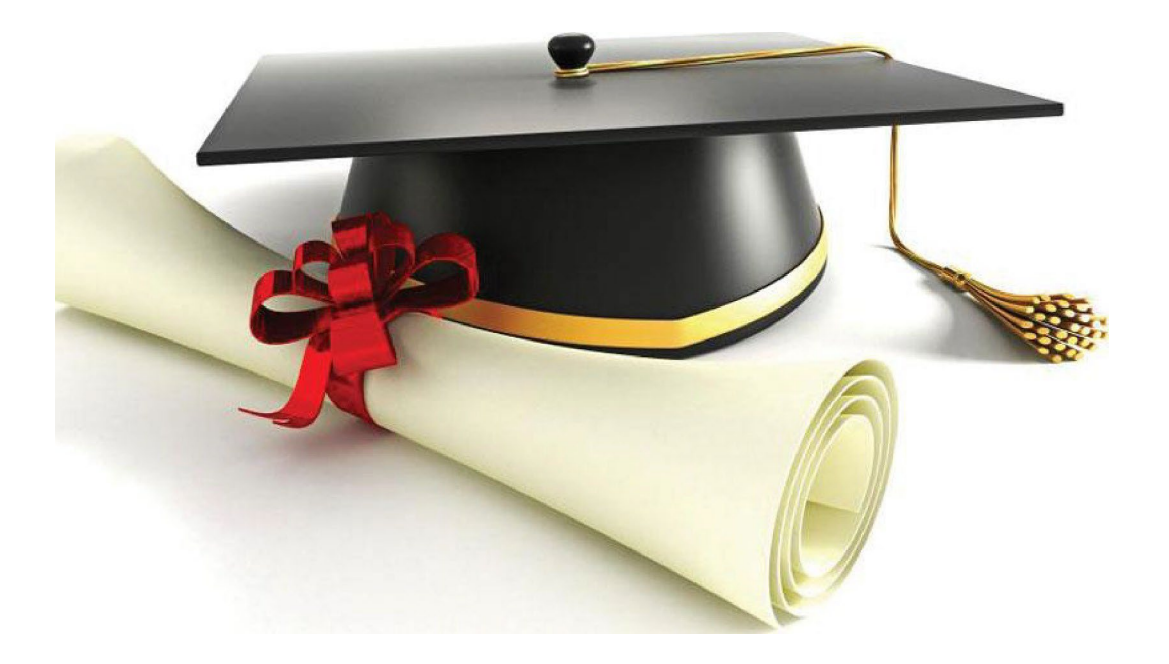

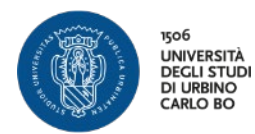

#### **REGISTRAZIONE ALMALAUREA E COMPILAZIONE QUESTIONARIO** pag. 4

Attraverso la tua area riservata registrati al sito AlmaLaurea e compila il questionario (dovrai caricare la ricevuta tra gli allegati della Domanda di Conseguimento Titolo).

#### **INSERIMENTO DOMANDA DI CONSEGUIMENTO TITOLO** pag. 7

Attraverso la tua area riservata inserisci la Domanda di Conseguimento titolo e stampi i bollettini MAV delle marche da bollo.

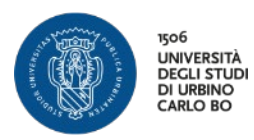

| Area Struttura Didattica                                                                                                    |                                               |
|----------------------------------------------------------------------------------------------------|-----------------------------------------------|
| MMATRICOLAZIONE ON-LINE                                                                                                    |                                               |
| uesta pagina è il punto di partenza per iniziare la fase di immatricolazione on-line.                                                                                                    |                                               |
| ima di iniziare la procedura di immatricolazione è necessario aver effettuato la registrazione, inserendo le informazioni richieste.                                                                                                    |                                               |
| ompletata la registrazione il sistema ti assegnerà username e password con cui puoi procedere all'immatricolazione effetuando il login.                                                                                                    | Clicca su Menù                                |
| r avere informazioni dettagliate sulle modalità e i termini di immatricolazione puol:                                                                                                    |                                               |
| visitare il sito internet dell'Università alla pagina <u>www.uniurb.t/immatricolazioni</u> contattare il numero verde 800 46 24 46     scrivere all'informatico enali informazione il supporte della della del |                                               |
| est di Verifica della Preparazione iniziale (VPI)                                                                                                    |                                               |
| Il studenti che si immatricolano ai Corsi di Laurea ad accesso libero, ovvero non a numero programmato, dovranno obbligatoriamente sostenere una prova di Valutazione della Preparazione iniziale (VP).                                                                                                    |                                               |
| er informazioni visita la pagina                                                                                                    |                                               |
| 999/LUDIUD.IT/Upi                                                                                                    |                                               |
|                                                                                                    |                                               |
| ome                                                                                                    |                                               |
|                                                                                                    | Information officers counting 1, 67, 79,877.4 |

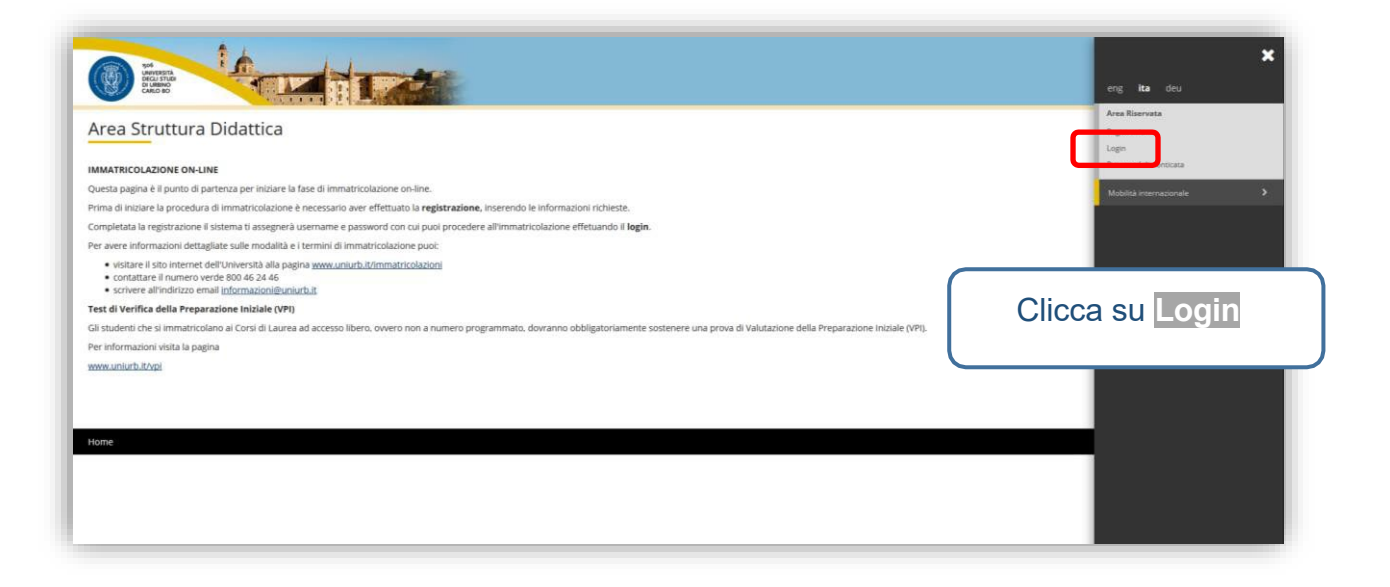

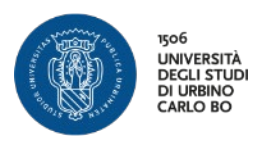

| Nome utente                                                                                           | 1506<br>UNIVERSITÀ<br>DEGLI STUDI<br>DI URBINO<br>CARLO BO<br>Inserisci le tue credenziali e<br>clicca su<br>Accedi |
|----------------------------------------------------------------------------------------------------|----------------------------------------------------------------------------------------------------|
| Password                                                                                              | Hai bisogno d'aiuto?     Recupero Password     Docenti e PTA                                                        |
| ☐ Non ricordare l'accesso<br>☐ Rimuovi l'autorizzazione a rilas<br>le tue informazioni a questo servi | <ul> <li>&gt; Hai bisogno d'aiuto?</li> <li>&gt; Recupero Password</li> <li>zio.</li> </ul>                         |
| Accedi                                                                                                |                                                                                                    |

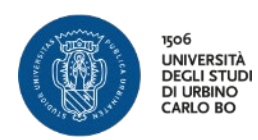

# REGISTRAZIONE ALMALAUREA E COMPILAZIONE QUESTIONARIO

| nvenuto nella tua area riservata.     |                         |                                                                                                    |                                              |                             |                  |                             |
|---------------------------------------|-------------------------|----------------------------------------------------------------------------------------------------|----------------------------------------------|-----------------------------|------------------|-----------------------------|
| ati Personali<br>annello di controllo |                         |                                                                                                    | Visualizza dettagli ⇒<br>Nascondi dettagli ⇒ | Status Studente<br>Messaggi |                  | Clicca su <mark>Menù</mark> |
|                                       | 1                       |                                                                                                    |                                              | Messaggi Personali          |                  |                             |
| rocesso                               | stato                   | nia -                                                                                                    | Da fare                                      | Mittente                    | Titolo           |                             |
| ano carriera                          | e non modificabile      |                                                                                                    |                                              |                             | nessun messaggio | 171                         |
| opelli disponibili                    | e 0 appelli disponibili |                                                                                                    |                                              |                             |                  | at altri                    |
| crizioni appelli                      | e 0 prenotazioni        |                                                                                                    |                                              |                             |                  |                             |
| Note                                  |                         |                                                                                                    |                                              |                             |                  | Nascondi dettagli *         |
| Note                                  |                         | la contra contra c |                                              |                             |                  |                             |
| Semaforo controllo Cod                | ice controlio           | Testo Nota                                                                                                    |                                              |                             |                  | Inizio validită             |
|                                       |                         |                                                                                                    | nes                                          | suna nota                   |                  |                             |

| Benvenuto                                 | (Matricola N. )                                            |                                     |                              |                  | Area Riservata       |
|-------------------------------------------|------------------------------------------------------------|-------------------------------------|------------------------------|------------------|----------------------|
| lenvenuto nella tua area riserva          | al                                                         |                                     |                              |                  | Logout               |
| NFORMATIVA SUL TRATTAMENTO                | DATI                                                       |                                     |                              |                  | Cambul Password      |
| li sensi del <u>Regolamento Genera</u>    | e sulla Protezione dei Dati Personali (Regolamento UE 2016 | 679 del Parlamento Europeo e del Co | onsiglio del 27 aprile 2016) |                  | < Area Studente      |
| Dati Personali                            |                                                            | Visualizza dettagli                 | Status Studente              |                  | Angrofice            |
| Pannello di controllo                     |                                                            | Nascondi dettagli                   | * Messaggi                   |                  | Consensi Privacy     |
|                                           |                                                            |                                     | Messanni Personali           |                  | Fato                 |
| Processo                                  | Stato                                                      | Da fare                             |                              |                  | Libretto             |
| Tasse                                     | e scadute - May disponibile                                | visualizza                          | Mittente                     | Titolo           | · Analisi Carriera   |
| Piano carriera                            | e non modificabile                                         |                                     |                              | nessun messaggio | Consequimente Titolo |
| Appelli disponibili<br>Iscrizioni annelli | 0 appen asponian                                           |                                     |                              |                  |                      |
| overally appen                            | • pressurem                                                |                                     |                              |                  |                      |
| Note                                      |                                                            |                                     |                              |                  | Immatricolazione     |
| Note                                      |                                                            |                                     | (                            |                  |                      |
| Semaforo controllo Codice                 | controllo Testo Nota                                       |                                     |                              |                  |                      |
|                                           |                                                            | ne                                  | essuna nota                  | Ciid             | cca su               |
|                                           |                                                            |                                     |                              |                  |                      |
|                                           |                                                            |                                     |                              |                  |                      |
|                                           |                                                            |                                     |                              | Consegui         |                      |

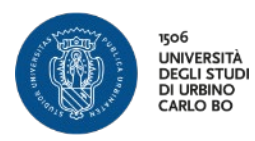

| * > Conseguimento titolo Selezionare l'operazione da eseguire.      Studente      Nome      Cognome      Matricola Corso di studio  Non sono stati presentati ne la domanda di conseguimento titolo ne la tesi.  Procedi con il processo di conseguimento titolo      Registrazione ad AlmaLaurea | * > Conseguimento titolo Bacheca conseguimento titolo Selezionare l'operazione da eseguire.  Studente Nome Commente                                                               | Prima di effettuare il processo di<br>Conseguimento Titolo |
|----------------------------------------------------------------------------------------------------|----------------------------------------------------------------------------------------------------|------------------------------------------------------------|
| Cognome<br>Matricola<br>Corso di studio<br>Non sono stati presentati né la domanda di conseguimento titolo né la tesi.<br>Procedi con il processo di conseguimento titolo Registrazione ad AlmaLaurea                                                                                             | Cognomo                                                                                                    | Cliego au                                                  |
|                                                                                                    | Matricola Corso di studio Non sono stati presentati né la domanda di conseguimento titolo né la tesi. Procedi con il processo di conseguimento titolo Registrazione ad AlmaLaurea | Registrazione ad AlmaLaurea                                |

| AlmaLaurea                                                                                                    | Clicca su                |
|----------------------------------------------------------------------------------------------------|--------------------------|
| Informazioni relative ad AlmaLaurea.<br>Almal aurea è un servizio innovativo che rende disponibili on line i curricula dei laureati di numerose università italiane, ponendos<br>Registrati su AlmaLaurea | Registrati su AlmaLaurea |
| Home                                                                                                    |                          |

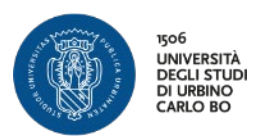

| Registrazione<br>Bervenuto nella procedura di registrazione ai se                                                             | rvizi Almalaurea. Le modalità di accesso differiscono da Ateneo                                                                                                    | Si apre il sito di AlmaLaurea                              |
|----------------------------------------------------------------------------------------------------|----------------------------------------------------------------------------------------------------|------------------------------------------------------------|
| amministrativa.<br>Per verificare quale procedura devi seguire sele:<br>pulsante "INVIA".                                     | ciona il tuo Ateneo, indica la data di laurea (se sei studente o lau                                                                                                    | procedi con la registrazione                               |
| TIPO DI ISTITUZIONE<br>O Università italiana                                                                                  |                                                                                                    | la compilazione del                                        |
| <ul> <li>Istituzione AFAM italiana</li> <li>Altre Istituzioni italiane</li> <li>Università o istituzione straniera</li> </ul> |                                                                                                    | questionano                                                |
| ATENEO                                                                                                    |                                                                                                    |                                                            |
|                                                                                                    |                                                                                                    |                                                            |
| (anche presunto*)                                                                                                    | (anche presunto')                                                                                                    |                                                            |
|                                                                                                    | × ***                                                                                                    |                                                            |
| TIPO DI TITOLO                                                                                                    | ~                                                                                                    |                                                            |
| "Se non hai ancora conseguito il titolo (laurea, ma<br>Se il titolo universitario non compare nella lista (es                 | — dottorato, titolo AFAM, indica la data possibile in cui presun<br>ster, dottorato, titolo AFAM, indica la data possibile in cui presun<br>, vecchi diplomi universitari, scuole dirette a fini speciali,) sele<br>se data data data data data data data dat | mi di conseguirlo.<br>esonare la voce "LAUREE".<br>avvia • |

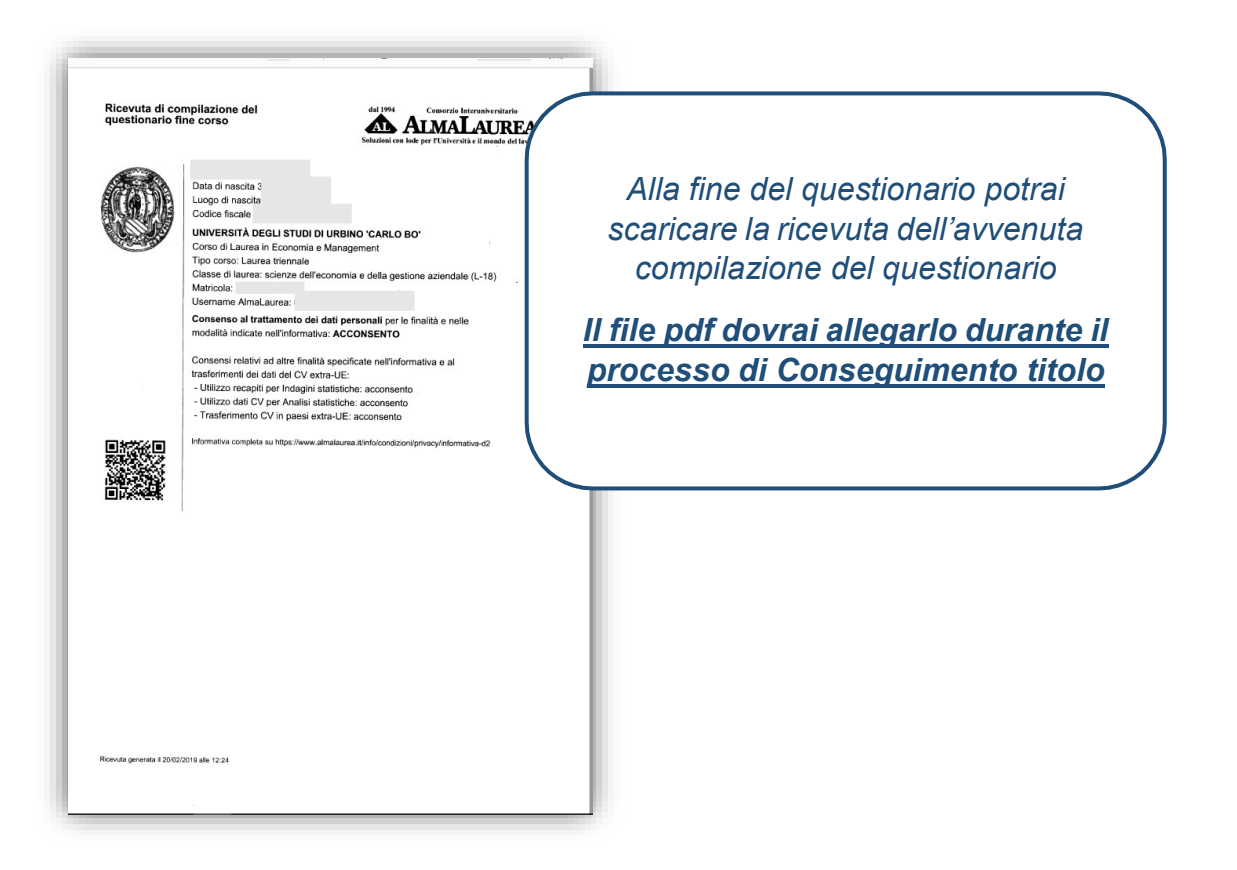

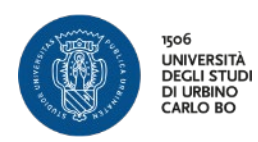

# **INSERIMENTO DOMANDA CONSEGUIMENTO TITOLO**

| envenuto                  | (Matricola N.                             |                       |                    |        | Logout<br>Cambia Password |
|---------------------------|-------------------------------------------|-----------------------|--------------------|--------|---------------------------|
| Dati Personali            |                                           | Visualizza dettagli 🕨 | Status Studente    |        | Area Studente >           |
| Pannello di controllo     |                                           | Nascondi dettagli 👻   | Messaggi           |        | Esemi >                   |
| Processo                  | Stato                                     | Da fare               | Messaggi Personali |        | Mobilità internazionale   |
| fasse                     | e scadute - Mav disponibile               | visualizza            | Mittente           | Titolo |                           |
| Piano carriera            | e non modificabile                        |                       |                    |        | Iniziative >              |
| Appelli disponibili       | <ul> <li>0 appelli disponibili</li> </ul> |                       |                    |        | •                         |
| scrizioni appelli         | o prenotazioni                            |                       |                    | (      | Clicca su                 |
| Note                      |                                           |                       |                    |        |                           |
| Note                      |                                           |                       |                    | Are    | a studente                |
| Semaforo controllo Codice | controllo Testo Nota                      |                       |                    |        |                           |
|                           |                                           | nes                   | suna nota          |        |                           |
| ome                       |                                           |                       |                    |        |                           |

| Benvenuto                           | (Matricola N.               | )                     |                    |                  | Logsut               |
|-------------------------------------|-----------------------------|-----------------------|--------------------|------------------|----------------------|
| Benvenuto nella tua area riservata. |                             |                       |                    |                  | Cambia Password      |
| Dati Personali                      |                             | Visualizza dettagli 🕨 | Status Studente    |                  |                      |
| Pannello di controllo               |                             | Nascondi dettagli 👻   | Messaggi           |                  | Anagratica           |
| Processo                            | Stato                       | Da fare               | Messaggi Personali |                  | Consensi Privacy     |
| Tasse                               | e scadute - Mav disponibile | visualizza            | Mittente           | Titolo           |                      |
| Piano carriera                      | e non modificabile          |                       |                    | nessun messaggio | Libretto             |
| Appelli disponibili                 | e 0 appelli disponibili     |                       |                    |                  | Analisi Carriera     |
| Iscrizioni appelli                  | 0 prenotazioni              |                       | ]                  |                  | Conseguimento Titolo |
| Note                                |                             |                       |                    |                  | Piano Carriera       |
| Note                                |                             |                       |                    |                  | Immatricolazione     |
| Semaforo controllo Codice           | controllo Testo Nota        |                       |                    | ,<br>            | e.                   |
|                                     |                             | ness                  | suna nota          | C                | licca su             |
|                                     |                             |                       |                    |                  |                      |
|                                     |                             |                       |                    | Concort          | umanta titala        |
| lome                                |                             |                       |                    | Consegu          |                      |
|                                     |                             |                       |                    |                  |                      |

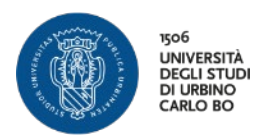

| <sup>Conseguimento titolo</sup><br>acheca conseguimento titolo                                                                                                    |                                    |
|----------------------------------------------------------------------------------------------------|------------------------------------|
| zionare l'operazione da eseguire.                                                                                                    | Clicca su                          |
| itudente                                                                                                    | Procedi con il processo di         |
| Nome                                                                                                    |                                    |
| agnome                                                                                                    | conseguimento titolo               |
|                                                                                                    |                                    |
| terso di studio<br>sono stati personati ofi a domanda di conseguimento titolo nè la test.<br>reedi con il processo di conseguimento titolo Aegistradone ad AlmaLaurea      |                                    |
| arso di studio<br>pono itali possesi ni ofin dom vola di conseguimento titolo ne la tesi.<br>cedi con il processo di conseguimento titolo<br>Registrazione ad AlmaLaurea   | rémetre utiliza cale   ° ORCA      |
| erso di studio<br>sono stati mesenta e la domanta di conseguimento titolo ne la tesi.<br>ceedi con il processo di conseguimento titolo di begistrazione ad AlmaLaurea<br>e | rformelina utiliza casire   6 ORGA |
| ions di studio<br>romo stati esse i la factamanda di conreguimento titolo ne la tesi.<br>scell con il processo di conseguimento titolo. L'Argistrazione ad Almai aurea     | ASIO 2   SIGO COLLEGE              |
| iorno di studio<br>sono stati essenti i el la damanda di conseguimento titolo ne la tesi.<br>ecedi con il processo di conseguimento titolo<br>Registrazione ad AlmaLaurea  | Homese utilize coste   6 DMCA      |

| Attraverso le pagine seguenti sarà possibile effettuare l'inserimento della domanda conseguimer | ito di laurea                       | (         |          |               |
|-------------------------------------------------------------------------------------------------|-------------------------------------|-----------|----------|---------------|
| Attività                                                                                        | Sezione                             | Clicca su |          |               |
| A - Scelta sessione e appello                                                                   |                                     |           |          |               |
|                                                                                                 | Scelta sessione e appello           | С         | onsequ   | umento titolo |
|                                                                                                 | Controlli di sistema                |           | unsegu   |               |
| B - Inserimento informazioni della tesi di laurea                                               |                                     |           |          |               |
|                                                                                                 | Informazioni tesi di laurea         |           |          |               |
|                                                                                                 | Gestione scelta Tesi                |           |          |               |
|                                                                                                 | Elenco delle tipologie dei relatori | 0         |          |               |
|                                                                                                 | Informazioni tesi di laurea         | 0         |          |               |
| C - Informazioni aggiuntive                                                                     |                                     | 0         | 6        |               |
|                                                                                                 | Richiesta pergamena                 | 0         | <b>A</b> |               |
| D - In questa pagina è possibile effettuare l'upload di documenti                               |                                     | 0         | 6        |               |
|                                                                                                 | Riepilogo allegati                  | 0         | 6        |               |
| E - Conferma finale di inserimento informazioni domanda e tesi                                  |                                     | 0         | <b>A</b> |               |
|                                                                                                 | Conferma                            | 0         | 8        |               |
| F - Funzione Valuta Processo                                                                    |                                     | 0         |          |               |
|                                                                                                 | Valutazione processo                | 0         |          |               |

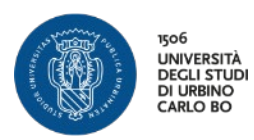

| Image: Control of the set of the set of the se |                                                         |                                   |      | Session<br>Cl | e e l'Appello<br>icca su<br>vanti |
|----------------------------------------------------------------------------------------------------|---------------------------------------------------------|-----------------------------------|------|---------------|-----------------------------------|
| Sessione e appello Appelli*  Appelle                                                                                                    | Sessione estiva a.a. 2018-19 della sessione SESSIONE ES | TIVA dal 01/05/2019 al 31/07/2019 |      |               |                                   |
| Appello                                                                                                    | Anno accademico                                         | Sessione                          | Data | Dettaglio     |                                   |
| Indietro Avanti                                                                                                    |                                                         |                                   |      |               |                                   |

| I I I I I I I I I I I I I I I I I I I                                                  | l controlli propedeutici devon<br>avere i bollini verdi altriment<br>non è possibile continuare |
|----------------------------------------------------------------------------------------|-------------------------------------------------------------------------------------------------|
|                                                                                        | ,                                                                                               |
| orname                                                                                 |                                                                                                 |
| latricola                                                                              | Clicca su                                                                                       |
| orso di studio                                                                         |                                                                                                 |
| <ul> <li>Studente con carriera attiva</li> <li>Studente con carriera attiva</li> </ul> |                                                                                                 |
| e.                                                                                     | internativa utitza coske   € CMICA                                                              |
|                                                                                        |                                                                                                 |

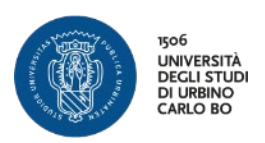

| Deposito titolo tesi                 |                   |                                                                                                    |
|--------------------------------------|-------------------|----------------------------------------------------------------------------------------------------|
| Inserire i dati relativi al titolo d | della tesi.       |                                                                                                    |
| Titolo tesi                          |                   |                                                                                                    |
| Tipo tesi*                           | Tesi di Ricerca 🗸 | Inserisci il Tipo di Tesi                                                                                          |
| Titolo tesi*                         | Titolo Tesi       | Inserisci Il Titolo<br>Inserisci l'abstract in inglese                                                             |
|                                      |                   | Scegli la lingua della tesi                                                                                        |
| Titolo tesi in lingua                |                   | Scegli il tipo di consultazione tesi (N.B. se richiedi l'embargo nella sezione                                     |
| Abstract tesi                        |                   | "Gestione Allegati Tesi" dovrai caricare<br>anche la richiesta di embargo<br>autorizzata dal tuo supervisore e dal |
| Abstract tesi in<br>lingua*          | English Abstract  | Coordinatore del tuo corso di Dottorato)                                                                           |
|                                      |                   | Cliego au                                                                                                    |
| Lingua tesi*                         | ITALIANO          | Clicca su                                                                                                    |
| Lingua di discussione<br>della tesi  |                   | Avanti                                                                                                    |
| Consultazione tesi*                  | EMBARGO 18 MESI   |                                                                                                    |
| Indietro Avanti                      |                   |                                                                                                    |

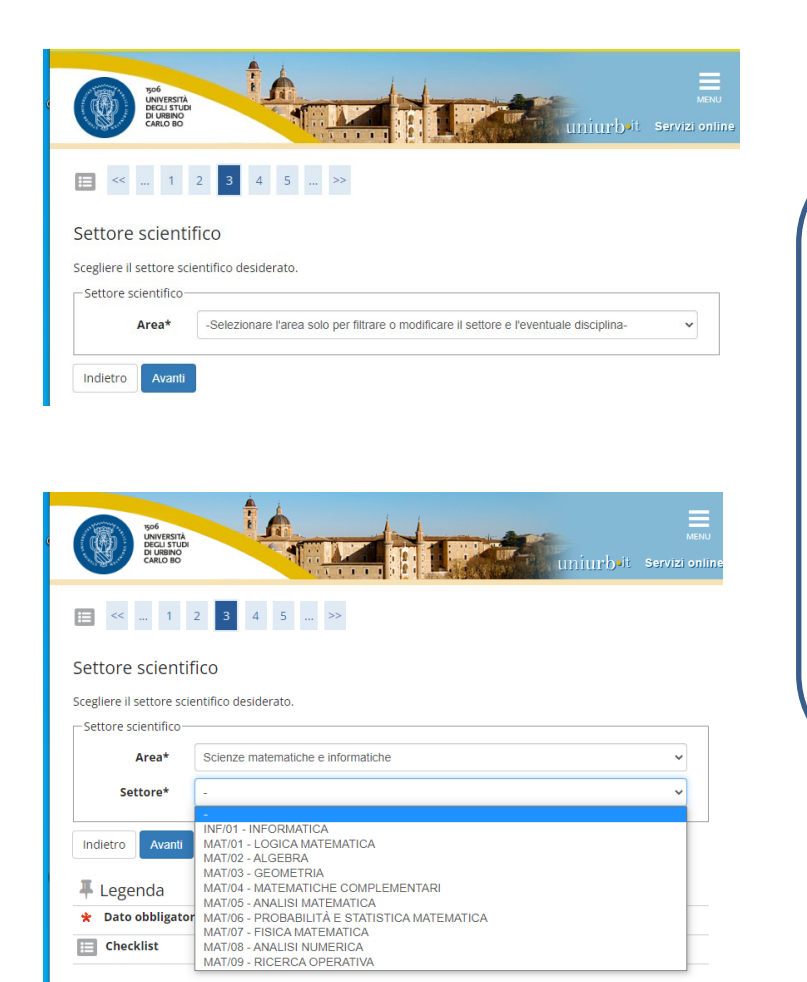

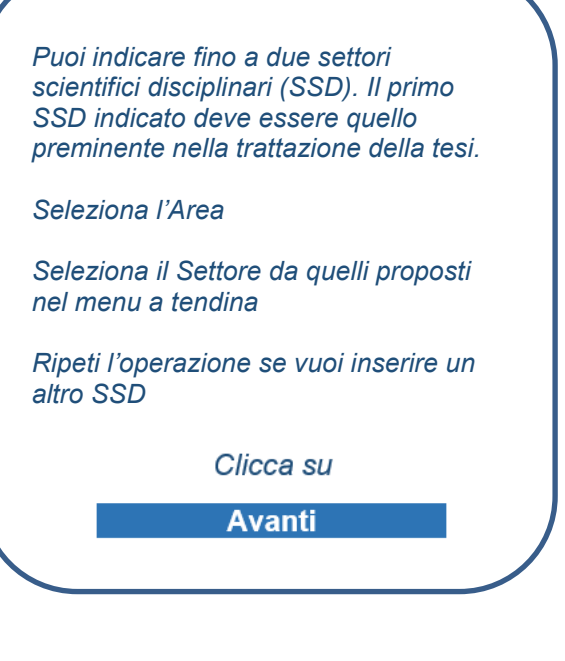

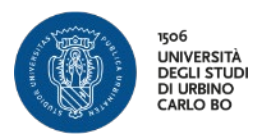

|                                                                                                    | www.<br>trrittrball.Serviz.omin                                                                                                    |
|----------------------------------------------------------------------------------------------------|----------------------------------------------------------------------------------------------------|
| Ŋ ≪ 8 1 2 3 C ≫                                                                                                    | E' il momento di inserire il <b>Relato</b>                                                                                                    |
| Elenco relatori                                                                                                    |                                                                                                    |
| erificare i relatori indicati per la tesi.                                                                                                    | Clicca su                                                                                                    |
| Elenco dei tipi relatore da inserire per la tesi.                                                                                                    | 0////00/30                                                                                                    |
| Tipo relatore                                                                                                    | Azioni                                                                                                    |
| Relatore                                                                                                    |                                                                                                    |
| Nessun dato da visualizzare     Nessun relatore associato alla tesi.                                                                                                    |                                                                                                    |
| indietro<br>ome                                                                                                    |                                                                                                    |
|                                                                                                    | Informativa utilizzo contre   @ CMICA                                                                                                    |
|                                                                                                    |                                                                                                    |
|                                                                                                    |                                                                                                    |
|                                                                                                    |                                                                                                    |
|                                                                                                    |                                                                                                    |
|                                                                                                    |                                                                                                    |
|                                                                                                    |                                                                                                    |
| Weining and a second second seco                                                                                                    | E                                                                                                    |
|                                                                                                    |                                                                                                    |
| relatore della tesi.                                                                                                    | Nel campo <b>Cognome</b> inserisci                                                                                                    |
| relatore<br>elatore                                                                                                    |                                                                                                    |
| relatore<br>elatore<br>cognome gard                                                                                                    | Nel campo Cognome inserisci<br>almeno 3 lettere (tutte minuscole o<br>tutte maiuscole) per effettuare la                                                            |
| relatore<br>elatore<br>elatore<br>cognome pard                                                                                                    | Nel campo <b>Cognome</b> inserisci<br>almeno 3 lettere (tutte minuscole o<br>tutte maiuscole) per effettuare la<br>ricerca                                          |
| relatore<br>elatore<br>elatore<br>cognome gard                                                                                                    | Nel campo Cognome inserisci<br>almeno 3 lettere (tutte minuscole o<br>tutte maiuscole) per effettuare la<br>ricerca                                                 |
| relatore<br>elatore<br>elatore<br>cognome part                                                                                                    | Nel campo <b>Cognome</b> inserisci<br>almeno 3 lettere (tutte minuscole o<br>tutte maiuscole) per effettuare la<br>ricerca                                          |
| Province of the set of the set of                                                                                                    | Nel campo Cognome inserisci<br>almeno 3 lettere (tutte minuscole o<br>tutte maiuscole) per effettuare la<br>ricerca<br>Clicca su                                    |
| relatore<br>elatore<br>cegnom @rd                                                                                                    | Nel campo <b>Cognome</b> inserisci<br>almeno 3 lettere (tutte minuscole o<br>tutte maiuscole) per effettuare la<br>ricerca<br>Clicca su<br>Avanti                   |
| relatore<br>elatore<br>cognome gard                                                                                                    | E<br>Nel campo <b>Cognome</b> inserisci<br>almeno 3 lettere (tutte minuscole o<br>tutte maiuscole) per effettuare la<br>ricerca<br>Clicca su<br>Avanti              |
| relatore<br>latore<br>cognome pard                                                                                                    | Nel campo Cognome inserisci         almeno 3 lettere (tutte minuscole o         tutte maiuscole) per effettuare la         ricerca         Clicca su         Avanti |
| relatore<br>latore<br>cognome pard                                                                                                    | Nel campo Cognome inserisci         almeno 3 lettere (tutte minuscole o         tutte maiuscole) per effettuare la         ricerca         Clicca su         Avanti |
| relatore<br>elatore<br>elatore<br>cognome<br>grad                                                                                                    | Nel campo Cognome inserisci         almeno 3 lettere (tutte minuscole o         tutte maiuscole) per effettuare la         ricerca         Clicca su         Avanti |
| relatore<br>elatore<br>elatore<br>cognome gard                                                                                                    | Nel campo Cognome inserisci         almeno 3 lettere (tutte minuscole o         tutte maiuscole) per effettuare la         ricerca         Clicca su         Avanti |
| relatore<br>latore<br>cognome outlet<br>cognome outlet<br>cognome outl | Nel campo Cognome inserisci         almeno 3 lettere (tutte minuscole o         tutte maiuscole) per effettuare la         ricerca         Clicca su         Avanti |
| telatore<br>elatore<br>cognome gard                                                                                                    | Nel campo Cognome inserisci         almeno 3 lettere (tutte minuscole o         tutte maiuscole) per effettuare la         ricerca         Clicca su         Avanti |

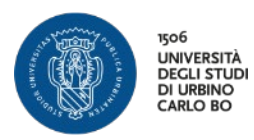

| a relacore<br>sare o inserire i dati del rel | atore della tesi. |                                                                                                    | Seleziona il <b>Docente</b>            |
|----------------------------------------------|-------------------|----------------------------------------------------------------------------------------------------|----------------------------------------|
| Doce                                         | nti O             |                                                                                                    | Clicca su                              |
|                                              | O<br>(Ruolo: Cr   | (DIPARTIMENTO DI SCIENZE DELLA COMUNICAZIONE. STUDI UMANISTICI E INTERNAZIONALI: STORIA, CULTURE, LINGUE<br>Olaboratori) | Avanti                                 |
| ro Avanti                                    |                   |                                                                                                    |                                        |
|                                              |                   |                                                                                                    |                                        |
|                                              |                   |                                                                                                    |                                        |
|                                              |                   |                                                                                                    | informativa utilizo cosile   6 DNECA   |
|                                              |                   |                                                                                                    | informativa utilizio cosile   6 ChifCA |

#### Elenco relatori

| Tipo relatore                            |                                     | Azioni   |                   | Segui gli s |
|------------------------------------------|-------------------------------------|----------|-------------------|-------------|
| Secondo relatore                         | condo relatore                      |          |                   | correlatore |
| Correlatore                              |                                     | Agglungi |                   | uer second  |
|                                          |                                     |          |                   | Controlla i |
| Elenco dei relatori associat             | alla tesi.                          |          |                   | tua tesi.   |
| Elenco dei relatori associat<br>Relatore | alla tesi.<br>Tipo rela             | atore    | Azioni            | tua tesi.   |
| Elenco dei relatori associat<br>Relatore | alla tesi.<br>Tipo rela<br>Relatore | atore    | Azioni<br>Elimina | tua tesi.   |

Segui gli stessi step per il correlatore o, nel caso di cotutela, del secondo relatore. Controlla i relatori associati alla tua tesi. Clicca su

Avanti

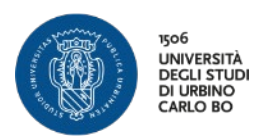

Controlla le informazioni inserite riguardo alla tesi.

| Studente                     |                                                           |                             |
|------------------------------|-----------------------------------------------------------|-----------------------------|
| Nome                         |                                                           |                             |
| Cognome                      |                                                           |                             |
| Matricola                    |                                                           |                             |
| Corso di studio              |                                                           | Riepilogo dei dati inseriti |
| Percorso di studio           |                                                           |                             |
| Ordinamento                  |                                                           | Clicca su                   |
| Informazioni Tesi            |                                                           | Avanti                      |
| Tipo della tesi              | Tesi di Ricerca                                           |                             |
| Titolo della tesi            | Titolo tesi                                               |                             |
| Titolo della tesi in inglese | Title in English (if the title is not already in English) |                             |
| Lingua della tesi            | ITALIANO                                                  |                             |

Elenco dei relatori associati alla tesi.

| Relatore | Tipo<br>relatore    | Dipartimento | Ruolo     | Docente/Soggetto<br>esterno |
|----------|---------------------|--------------|-----------|-----------------------------|
|          | Relatore            | DIPARTIMENTO | Ordinario | Docente                     |
|          | Secondo<br>relatore | DIPARTIMENTO | Ordinario | Docente                     |

Indietro Avanti

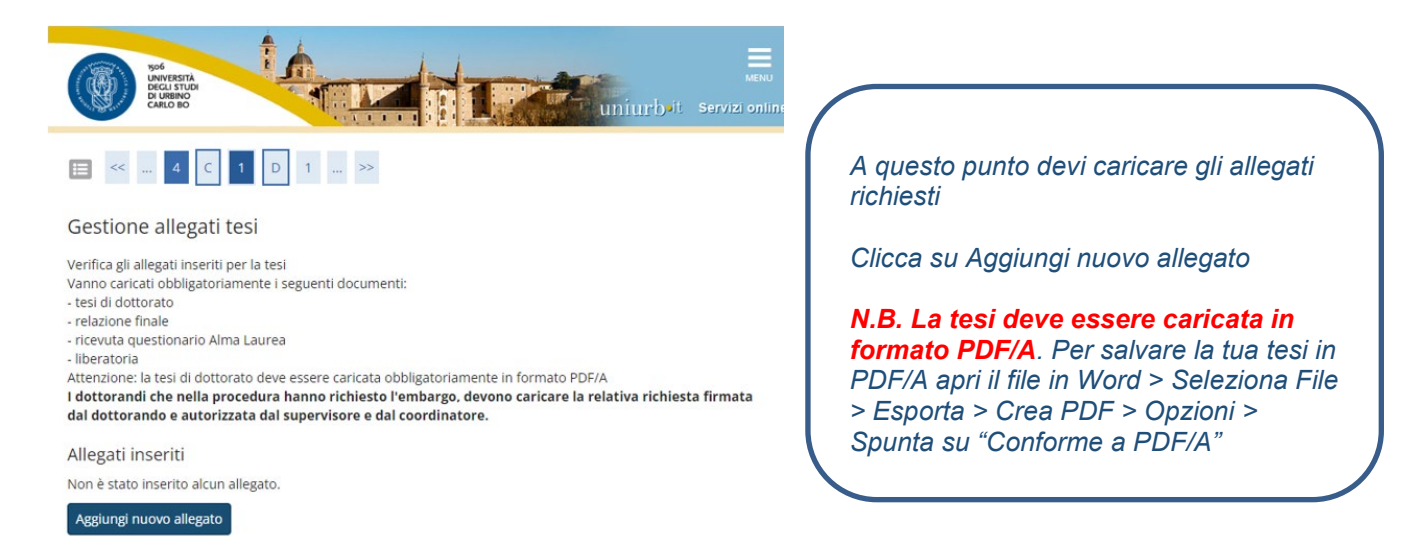

Indietro

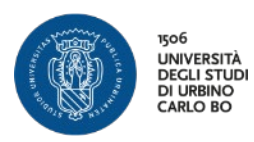

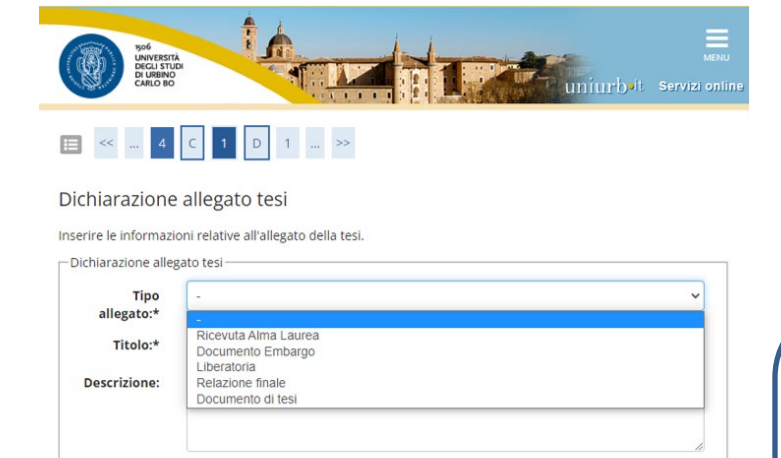

Le estensioni supportate sono: pdf,pdf/a

Scegli il tipo di allegato dal menu a tendina.

Scrivi il titolo del file (es. Relazione finale\_Nome Cognome). Assicurati che anche i file che carichi siano nominati in questo modo.

*Clicca su Seleziona File e scegli l'allegato da caricare* 

#### Dichiarazione allegato tesi

Allegato:\*

Indietro Avanti

Inserire le informazioni relative all'allegato della tesi.

+Seleziona file

|              | Relazione finale                         |  |
|--------------|------------------------------------------|--|
| allegato:*   |                                          |  |
| Titolo:*     | Relazione finale_Nome Cognome            |  |
| Descrizione: |                                          |  |
|              |                                          |  |
|              |                                          |  |
|              | Le estensioni supportate sono: pdf,pdf/a |  |
|              |                                          |  |
| Allegato:*   | +Seleziona file                          |  |

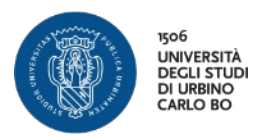

| ■ << 4 C *                                                                                                    |                                                                                                    |                                    |           |        |  | Verifica gli allegati                                                                 |
|----------------------------------------------------------------------------------------------------|----------------------------------------------------------------------------------------------------|------------------------------------|-----------|--------|--|---------------------------------------------------------------------------------------|
| Gestione allegati te                                                                                                    | si                                                                                                    |                                    |           |        |  | Se necessario, puoi modificarli<br>o eliminarli                                       |
| anno caricati obbligatoriam<br>tesi di dottorato                                                                                                    | inente i seguenti documenti:                                                                                                    |                                    |           |        |  | Se hai chiesto l'embargo                                                              |
| reiazione tinale<br>ricevuta questionario Alma<br>liberatoria<br>ttenzione: la tesi di dottora<br><b>dottorandi che nella proc</b><br>lal dottorando e autorizza<br>Allegati inseriti                                                                                                    | Laurea<br>to deve essere caricata obbligatoriamente in formato<br>edura hanno richiesto l'embargo, devono caricare<br>ta dal supervisore e dal coordinatore.                                                                                                    | PDF/A<br>la relativa rich          | niesta fi | irmata |  | quattro allegati obbligatori<br>anche la richiesta autorizzata<br>Clicca su           |
| reiazione finale<br>ricevuta questionario Alma<br>liberatoria<br>liberatoria<br>dottorandi che nella proc<br>lal dottorando e autorizza<br>Allegati inseriti<br>Tipologia                                                                                                    | Laurea<br>to deve essere caricata obbligatoriamente in formato<br>edura hanno richiesto l'embargo, devono caricare<br>ta dal supervisore e dal coordinatore.<br>Titolo                                                                                                    | PDF/A<br>la relativa rich<br>Azior | niesta fi | irmata |  | quattro allegati obbligatori<br>anche la richiesta autorizzata<br>Clicca su<br>Avanti |
| reiazione finale<br>ricevuta questionario Alma<br>liberatoria<br>ttenzione: la tesi di dottora<br><b>dottorandi che nella proc</b><br><b>al dottorando e autorizza</b><br><b>llegati inseriti</b><br><b>Tipologia</b><br>Documento di tesi                                                                                                    | Laurea to deve essere caricata obbligatoriamente in formato edura hanno richiesto l'embargo, devono caricare ta dal supervisore e dal coordinatore. Titolo tesi di dottorato_Nome Cognome                                                                                                    | PDF/A<br>la relativa rich<br>Azior | niesta fi | irmata |  | quattro allegati obbligatori<br>anche la richiesta autorizzata<br>Clicca su<br>Avanti |
| reizzione finale<br>ricevuta questionario Alma<br>liberatoria<br>ttenzione: la tesi di dottora<br><b>dottorandi che nella proc</b><br>al dottorando e autorizza<br>llegati inseriti<br>ripologia<br>Documento di tesi<br>telazione finale                                                                                                    | Laurea to deve essere caricata obbligatoriamente in formato edura hanno richiesto l'embargo, devono caricare ta dal supervisore e dal coordinatore.  Titolo tesi di dottorato_Nome Cognome Relazione finale_Nome Cognome                                                                                                    | PDF/A<br>la relativa rich<br>Azion | niesta fi | irmata |  | quattro allegati obbligatori<br>anche la richiesta autorizzata<br>Clicca su<br>Avanti |
| reizzione finale<br>ricevuta questionario Alma<br>liberatoria<br>ttenzione: la tesi di dottora<br><b>dottorandi che nella proc</b><br>al <b>dottorandi che nella proc</b><br>al <b>dottorandi che nella proc</b><br>al <b>dottorandi che nella proc</b><br>al <b>dottorandi che nella proc</b><br>al <b>dottorandi che nella proc</b><br>Allegati inseriti<br><b>fipologia</b><br>Documento di tesi<br>Relazione finale<br>Ricevuta Alma Laurea | Laurea to deve essere caricata obbligatoriamente in formato edura hanno richiesto l'embargo, devono caricare ta dal supervisore e dal coordinatore. Titolo tesi di dottorato_Nome Cognome Relazione finale_Nome Cognome ricevuta Alma Laurea_Nome Cognome                                                                            | PDF/A<br>la relativa rich          | niesta fi | irmata |  | quattro allegati obbligatori<br>anche la richiesta autorizzata<br>Clicca su<br>Avanti |
| reiazione finale<br>ricevuta questionario Alma<br>liberatoria<br>ttenzione: la tesi di dottora<br><b>dottorandi che nella proc</b><br><b>al dottorando e autorizza</b><br><b>vilegati inseriti</b><br><b>Tipologia</b><br>Documento di tesi<br>Relazione finale<br>Ricevuta Alma Laurea<br>Liberatoria                                                                                                    | Laurea to deve essere caricata obbligatoriamente in formato edura hanno richiesto l'embargo, devono caricare ta dal supervisore e dal coordinatore.           Titolo           tesi di dottorato_Nome Cognome           Relazione finale_Nome Cognome           ricevuta Alma Laurea_Nome Cognome           Liberatoria_Nome Cognome | PDF/A<br>la relativa rich          | niesta fi | irmata |  | quattro allegati obbligatori<br>anche la richiesta autorizzata<br>Clicca su<br>Avanti |

| hiesta pergamena<br>care i dati relativi ai recapiti di tesi e pergamena.<br>tudente | Ricezione della Pergamena e<br>seleziona il Recapito Pergamena |
|--------------------------------------------------------------------------------------|----------------------------------------------------------------|
| astricola                                                                            | Clicca su                                                      |
| Richiedo di ricevere la pergamena     Recapito pergamena*     Indirizzo di residenza | Avanti                                                         |
|                                                                                      | informative utilizer contine   € CMBCA                         |

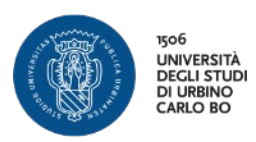

| Cognome                                                                                                    |                           |                                                                                                    | Dianilana dai dati inaaviti |
|----------------------------------------------------------------------------------------------------|---------------------------|----------------------------------------------------------------------------------------------------|-----------------------------|
| Matricola                                                                                                    |                           |                                                                                                    | Riepilogo del dati inseriti |
| Corso di studio                                                                                                    |                           |                                                                                                    | , .                         |
| Sessione/appello                                                                                                    |                           |                                                                                                    |                             |
| Anno accademico                                                                                                    |                           | 2018/2019                                                                                                    | Clicca su                   |
| Sessione di laurea                                                                                                    |                           | SESSIONE ESTIVA                                                                                                    |                             |
| Data inizio sessione di laurea                                                                                                    |                           | 01/05/2019                                                                                                    |                             |
| Data fine sessione di laurea                                                                                                    |                           | 31/07/2019                                                                                                    | Completa dom <u>anda</u>    |
| Data appello di laurea                                                                                                    |                           | 08/07/2019                                                                                                    |                             |
| Appello di laurea                                                                                                    |                           | Sessione estiva a.                                                                                                    | conseguimento titolo        |
|                                                                                                    |                           |                                                                                                    |                             |
|                                                                                                    |                           |                                                                                                    |                             |
| Tipo della tesi                                                                                                    |                           | Tesi Compilativa                                                                                                    |                             |
| Tipo della tesi<br>Titolo della tesi<br>Banca dati AlmaLaurea                                                                                                    |                           | Tesi Compilativa<br>ABCDEF<br>Autorizza la pubblicazione del cu                                                                     | rriculum                    |
| Tipo della tesi<br>Titolo della tesi<br>Banca dati AlmaLaurea<br>enco dei relatori associati alla tesi.                                                                                                    |                           | Tesi Compilativa<br>ABCDEF<br>Autorizza la pubblicazione dei cu                                                                     | rriculum                    |
| Tipo della tesi<br>Titolo della tesi<br>Banca dati AlmaLaurea<br>enco dei relatori associati alla tesi.<br>elatore                                                                                           | Tipo relatore             | Tesi Compilativa<br>ABCDEF<br>Autorizza la pubblicazione del cu<br>Docente/Soggetto este                                            | rriculum<br>rno             |
| Tipo della tesi<br>Titolo della tesi<br>Banca dati AlmaLaurea<br>enco dei relatori associati alla tesi.<br>elatore                                                                                           | Tipo relatore<br>Relatore | Tesi Compilativa<br>ABCDEF<br>Autorizza la pubblicazione del cu<br>Docente/Soggetto este<br>Docente                                 | rriculum                    |
| Tipo della tesi<br>Titolo della tesi<br>Banca dati AlmaLaurea<br>enco dei relatori associati alla tesi.<br>elatore<br>Conferma Informazioni aggiuntive .                                                     | Tipo relatore<br>Relatore | Tesi Compilativa<br>ABCDEF<br>Autorizza la pubblicazione dei cu<br>Docente/Soggetto este<br>Docente                                 | rriculum                    |
| Tipo della tesi<br>Titolo della tesi<br>Banca dati AlmaLaurea<br>enco dei relatori associati alla tesi.<br>elatore<br>Conferma Informazioni aggiuntive<br>Pergamena richiesta                                | Tipo relatore<br>Relatore | Tesi Compilativa<br>ABCDEF<br>Autorizza la pubblicazione dei cu<br>Docente/Soggetto este<br>Docente                                 | rriculum                    |
| Tipo della tesi<br>Titolo della tesi<br>Banca dati AlmaLaurea<br>enco dei relatori associati alla tesi.<br>Islatore<br>Conferma Informazioni aggiuntive .<br>Pergamena richiesta<br>Tipo indirizzo pergamena | Tipo relatore<br>Relatore | Tesi Compilativa<br>ABCDEF<br>Autorizza la pubblicazione del cu<br>Docente/Soggetto este<br>Docente<br>Si<br>Indirizzo di residenza | rriculum<br>rne             |

| » <u>Conseguimento titolo</u> » Riepilogo domanda di laurea                                                                                                    |                              |                            |
|----------------------------------------------------------------------------------------------------|------------------------------|----------------------------|
| liepilogo domanda di laurea                                                                                                    |                              |                            |
| the second second |                              |                            |
| formazioni relative alla domanda di laurea presentata.                                                                                                    | (                            | Pienilogo della domanda di |
| Studente                                                                                                    |                              | Mephoyo della domanda di   |
| Nome                                                                                                    |                              |                            |
| Cognome                                                                                                    |                              | Jaurea Clicca su           |
| Matricola                                                                                                    |                              | laurea Cilicca su          |
| Corso di studio                                                                                                    |                              |                            |
| Riepilogo domanda di laurea                                                                                                    |                              | Torna alla bacheca         |
| Stato domanda                                                                                                    | Presentata                   |                            |
| Domanda consegnata in segreteria                                                                                                    | No                           |                            |
| Anno accademico                                                                                                    | 2018/2019                    |                            |
| Sessione di laurea                                                                                                    | SESSIONE ESTIV               |                            |
| Data appello di laurea                                                                                                    | 08/07/2019                   |                            |
| Appello di laurea                                                                                                    | Sessione estiva a.a. 2018-19 |                            |
| Dettaglio appello                                                                                                    | Vai al dettaglio appello     |                            |
| Informazioni Aggiuntive                                                                                                    |                              |                            |
| Pergamena richiesta                                                                                                    | Si                           |                            |
| Informazioni Recapiti                                                                                                    |                              |                            |
| Tipo indirizzo pergamena                                                                                                    | Indirizzo di residenza       |                            |
| Indirizzo recapito della pergamena                                                                                                    |                              |                            |

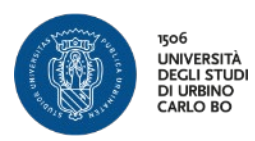

| Jacheca conseguimento titolo                                |                                         |
|-------------------------------------------------------------|-----------------------------------------|
| elezionare l'operazione da eseruire                         | In questa pagina trovi il rienilogo dei |
| Studente                                                    | in questa pagina trovi il nepilogo dei  |
| studente                                                    | dati relativi alla domanda              |
| Nome                                                        |                                         |
| Cognome                                                     | Consequimento Titolo                    |
| Corso di studio                                             | 2039<br>Lind                            |
|                                                             |                                         |
| Registrazione ad AlmaLaurea                                 | Ricordati che e previsto il pagamento   |
| Riepilogo domanda conseguimento titolo                      | dell'impecte di belle                   |
| Dettaglio sessione/annello                                  |                                         |
| Stato domanda                                               | Pres                                    |
| Sessione                                                    | sess Oliopoo ou                         |
| Appello                                                     | sess CIICCA SU                          |
| Data appello                                                | 08/0                                    |
| Modifica Domanda Annulla Domar ta Tasse                     | Teese                                   |
| Pienilogo teri                                              | Tasse                                   |
| Rephogo test                                                |                                         |
| Dettaglio tesi                                              | Visualiz                                |
| Tipo della tesi                                             | Tesi Compile                            |
| Titolo tesi                                                 | ABCDEF                                  |
| Procedi con il processo di completamento tesi Modifica Tesi |                                         |
|                                                             |                                         |
| Elenco dei relatori associati alla tesi.                    |                                         |
| Relatore                                                    | Tipo relatore                           |
| GARDINI LAURA                                               | Relatore                                |
|                                                             |                                         |

| Elenco T<br>Questa pagina vi<br>Addebiti fattu | asse<br>isualizza la lista delle tasse e l<br>rati | importo relativo.                                    | In que<br>PAGOPA,<br>Ia Do | sta pa<br>relati<br>mand | agina trov<br>vi alla mai<br>a di Laure | i i bollettini<br>rca da bollo per<br>ea e per la |
|------------------------------------------------|----------------------------------------------------|------------------------------------------------------|----------------------------|--------------------------|-----------------------------------------|---------------------------------------------------|
| Fattura                                        | Codice IUV                                         | Descrizione                                          | F                          | rergar                   | nena di La                              | aurea                                             |
| + 2204873                                      | 000014627882                                       | - Tassa di Iscrizione A.A. 2018/2019                 |                            |                          |                                         |                                                   |
| + 2218890                                      | 000000016031422                                    | - Pergamena di laurea A.A. 2018/2019                 |                            | 16.00 €                  | on pagato                               | ABILITATO                                         |
| + 2218889                                      | 000000016031321                                    | - Contributo per domanda di laurea A.A. 2018/2019    |                            | 16.00 €                  | on pagato                               | ABILITATO                                         |
| + 2204705                                      | 000014611007                                       | - Mora per autocertificazione tardiva A.A. 2018/2019 |                            | 150,00 €                 | 🕑 non pagato                            | 2 ABILITATO                                       |
| 2171622                                        | 000000011308537                                    | - Tassa di Iscrizione A.A. 2018/2019                 | 01/12/2018                 | 402.00 €                 | pagato confermato                       |                                                   |

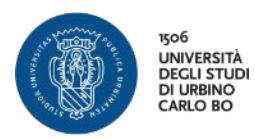

| » <u>Elenco Tasse</u> » Tasse<br>Dettaglio Fattura                                | 1                                                                                                    |                                                                                                    | Seleziona la modalità di<br>pagamento che vuoi utilizzare                                                                           |
|-----------------------------------------------------------------------------------|----------------------------------------------------------------------------------------------------|----------------------------------------------------------------------------------------------------|----------------------------------------------------------------------------------------------------|
| Importo<br>Modalità                                                               |                                                                                                    | 16,00 €<br>MAV                                                                                                    |                                                                                                    |
| pagoPA                                                                            | Verrà richiesto di scegliere il Prestatore di S<br>transazione tramite il "Nodo Dei Pagament                                                   | ervizi di Pagamento (es. una banca o un altro istituto di pagamento) e relativo servizio da<br>- SPC° gestito dall'Agenzia per l'Italia Digitale. Altre informazioni al linic: <u>www.agid.gov.it</u>                                                            | questo offerto (es. addebito in conto corrente, carta di credito, bollettino postale elettronico), per poi effettuare la            |
| page PP<br>sse                                                                    | Verrà richiedo di scegliere il Prestatore di<br>transacione tramite il "Nodo Dei Pagament<br>Rata                                              | ervizi di Pagamento (es. una banca o un aitro istituto di pagamento) e relativo servizio da<br>- SPC <sup>*</sup> gestito dall'Agenzia per l'Italia Digitale. Altre informazioni al linic <u>www.agid.gov.it</u><br>Voce                                         | questo offerto (es. addebito in conto corrente, carta di credito, bollettino postale elettronico), per poi effettuare la<br>Importo |
| sse<br>nno<br>netributo per domanda di la<br>1182019                              | Verrà richiesto di scegliere il Prestatore di<br>transacione tramite il "Nodo Dei Pagament<br>Rata<br>urea<br>Rata unica                       | ervizi di Pagamento (es. una banca o un altro istituto di pagamento) e relativo servizio da<br>- SPC <sup>+</sup> gestito dall'Agenzia per l'Italia Digitale. Altre informazioni al linic <u>www.agid.gov.it</u><br>Voce<br>Bolio virtuale per tasse di servizio | questo offerto (es. addebito in conto corrente, carta di credito, bollettino postale elettronico), per poi effettuare la<br>Importo |
| sse<br>no<br>Intributo per domanda di lai<br>182/2019<br>Aga con PagaPan Stampa A | Verrà richiesto di scegliere il Prestatore di<br>transacione tramite il "Nodo Dei Pagament<br>Rata<br>urrea<br>Rata unica<br>Nuviso per PagoPA | ervizi di Pagamento (es. una banca o un altro istituto di pagamento) e relativo servizio da<br>- SPC <sup>*</sup> gestito dall'Agenza per Iritalia Digitale. Altre informazioni al link: <u>www.agid.gov.it</u><br>Vece<br>Bolio virtuale per tasse di servizio  | questo offerto (es. addebito in conto corrente, carta di credito, bollettino postale elettronico), per poi effettuare la<br>Importo |